# Tapping Login Website Menggunakan Wireshark Tugas 3 Keamanan Jaringan Komputer

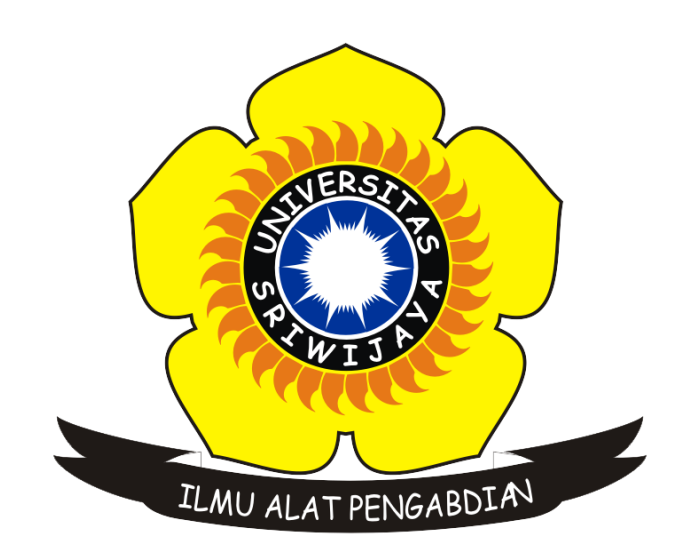

Oleh : Muhammad Fikri Rabbani 09011181621013 Kelas : SK8P Indralaya Dosen pengampu : Deris Stiawan, M.T., Ph.D.

> Jurusan Sistem Komputer Fakultas Ilmu Komputer Universitas Sriwijaya

## 1. Tapping Website

## a. Website Http (unsecured)

a. Contoh wesite yang tidak menggunakan http

| ← → ♂ ŵ                                                                   | 🛈 🔏 aavtrain.com/index.asp                                                                                                    |
|---------------------------------------------------------------------------|----------------------------------------------------------------------------------------------------|
|                                                                           |                                                                                                    |
| Aavirain                                                                  | Testing Center                                                                                                    |
| Main Menu                                                                 |                                                                                                    |
| cogni roge                                                                | Test Login                                                                                                    |
|                                                                           | That User Name/Password combination is not in our database. Please try again.                                                                            |
| Visit us at the Pilot's Toolbox for<br>flight training and aviation tools | This test center is only for students who have been given access<br>by CFI's using the <u>CFI Toolbox ground school system</u> .                         |
|                                                                           | Username:<br>Password:<br>Submit<br>Submit<br>First Time Students<br>Register Here<br>Contact your instructor<br>if you have forgotten<br>your password. |

b. Input data ke dalam kolom username dan password (tidak masalah data valid atau tidak).

| Test Login                                                                    |                                                                                          |  |  |  |  |  |  |  |  |  |  |  |
|-------------------------------------------------------------------------------|------------------------------------------------------------------------------------------|--|--|--|--|--|--|--|--|--|--|--|
| That User Name/Password combination is not in our database. Please try again. |                                                                                          |  |  |  |  |  |  |  |  |  |  |  |
| This test center is only<br>by CFI's using th                                 | y for students who have been given access<br>e <u>CFI Toolbox ground school system</u> . |  |  |  |  |  |  |  |  |  |  |  |
| Username:                                                                     | First Time Students<br>Register Here                                                     |  |  |  |  |  |  |  |  |  |  |  |
| Password:                                                                     |                                                                                          |  |  |  |  |  |  |  |  |  |  |  |
| Submit                                                                        | Contact your instructor<br>if you have forgotten<br>your password.                       |  |  |  |  |  |  |  |  |  |  |  |

- c. Jalankan Capture Wireshark terlebih dahulu sebelum menekan "submit"
- d. Lalu hentikan capture wireshark.
- e. Lakukan analisis terhadap packet yang telah di capture. Pertama filter packet http menggunakan "http.request.method==post".

| h        | http.request.method == POST |           |            |                |          |   |  |  |  |  |  |  |  |  |  |
|----------|-----------------------------|-----------|------------|----------------|----------|---|--|--|--|--|--|--|--|--|--|
| No. Time |                             | Time      | Source     | Destination    | Protocol | I |  |  |  |  |  |  |  |  |  |
| +        | 127                         | 14.563433 | 192.168.10 | 192.185.11.183 | HTTP     |   |  |  |  |  |  |  |  |  |  |

f. Pada bagian info akan terdapat tulisan .login atau /login. Atau dalan kasus ini /index.asp. Kemudian klik kanan pada packet tersebut lalu follow > tcp stream.

| Protocol | Le                | ngth                    |    |   |         | Info  |           |        |
|----------|-------------------|-------------------------|----|---|---------|-------|-----------|--------|
| HTTP     |                   |                         |    |   | 665     | POST  | /index.as | sp HT1 |
|          | <u>M</u> ark/Unma | irk Packet              |    |   |         |       |           |        |
|          | lgnore/Unig       | nore Packet             |    |   |         |       |           |        |
|          | Set/Unset T       | ime Reference           |    |   |         |       |           |        |
|          | Time Shift        |                         |    |   |         |       |           |        |
|          | Packet Com        | iment                   |    |   |         |       |           |        |
|          | Edit Resolve      | d Name                  |    |   |         |       |           |        |
|          | Apply as Filt     | ter                     | ۲  |   |         |       |           |        |
|          | Prepare a Fi      | lter                    | •  |   |         |       |           |        |
|          | Conversatio       | n Filter                | •  |   |         |       |           |        |
|          | Colorize Co       | nversation              | •  |   |         |       |           |        |
|          | SCTP              |                         | ۰. |   |         |       |           |        |
|          | Follow            |                         | •  | ٦ | TCP Str | eam   |           |        |
|          | Conv              |                         | •  | l | UDP St  | ream  |           |        |
|          | сору              |                         |    | 1 | TLS Str | eam   |           |        |
|          | Protocol Pre      | eferences               | •  | I | нттр s  | tream |           |        |
|          | Decode <u>A</u> s |                         |    |   |         |       |           |        |
|          | Show Packe        | t in New <u>W</u> indow | ,  |   |         |       |           |        |
|          |                   |                         |    |   |         |       |           |        |

g. Selanjutnya akan muncul window sebagai berikut. Username dan password akan tampil dengan jelas dalam text tersebut.

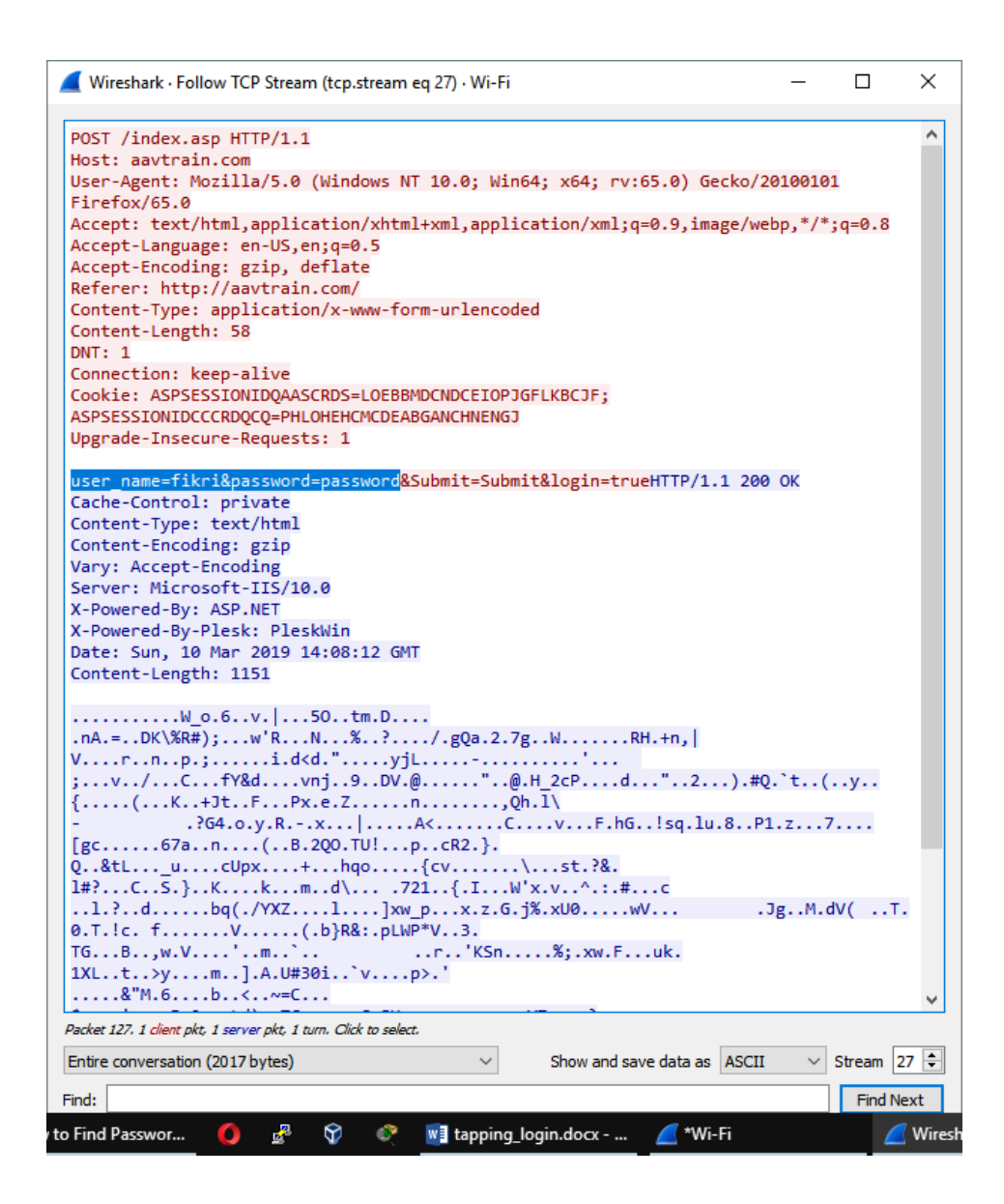

#### b. Website Https (secured)

a. Tampilan TCP stream ketika melakukan login ke website yang terenkripsi.

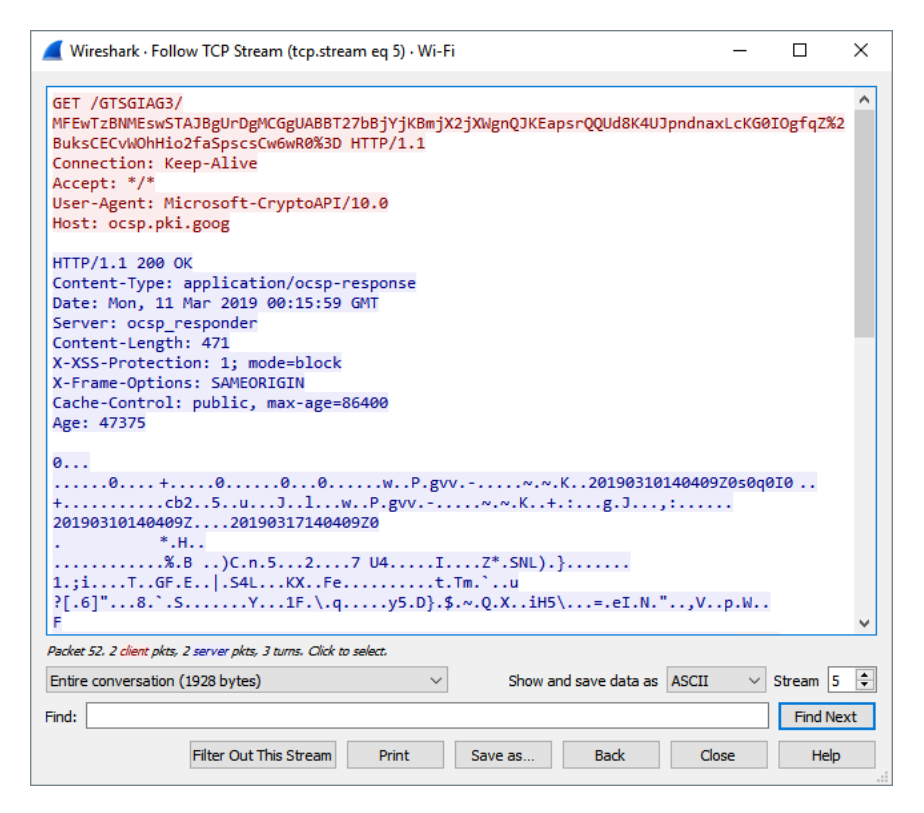

Gambar 1 Data capture yang ditampilkan hanya akan nampak seperti susunan karakter yang acak, sehingga tidak dapat dibaca oleh attacker.

## 2. Akses Web Melalui Tor

a. Jalankan Tor Browser dan pastikan sambungan berhasil.

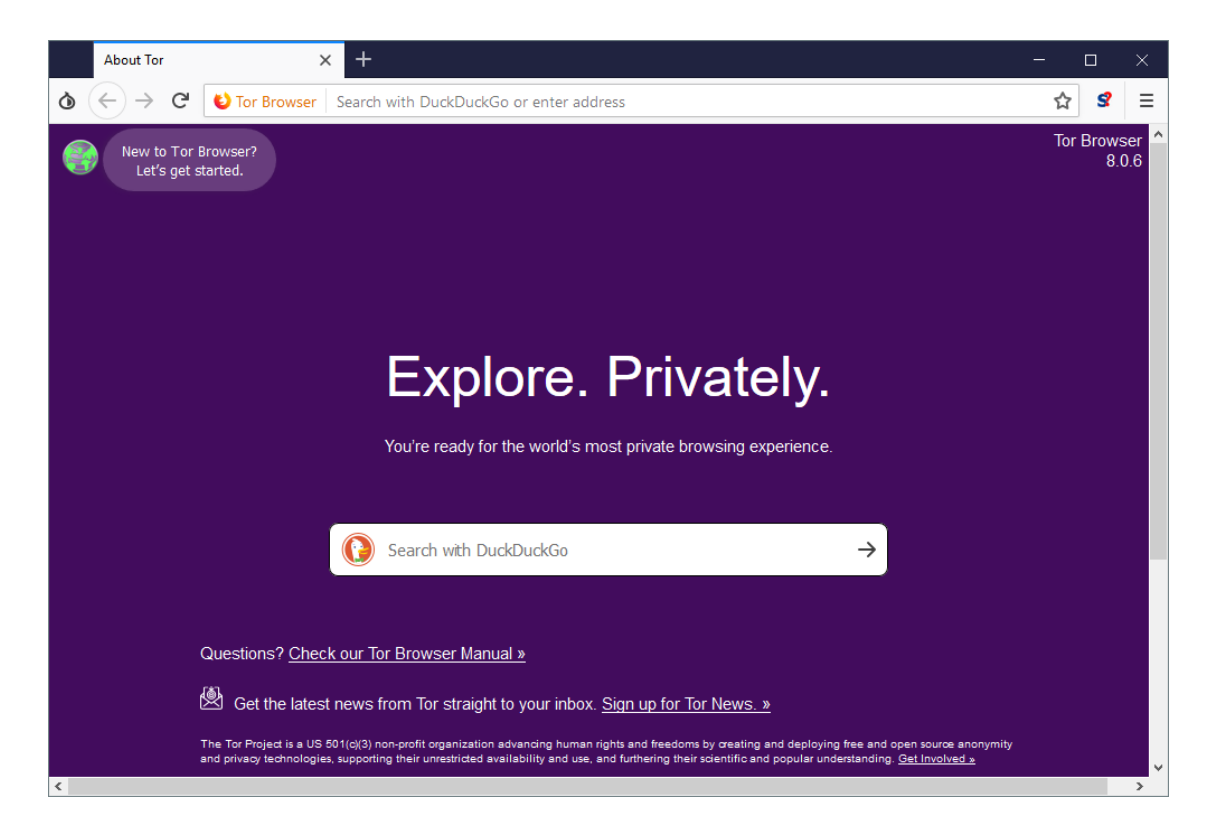

- b. Mulai capture packet menggunakan Wireshark.
- c. Pergi ke web yang diinginkan, misalnya facebook atau google.
  - facebook.com [157.240.25.35]
  - google.com [216.239.38.120]
  - komputer lokal [192.168.100.14]

|     | Facebook - Lo                        | g In or Sign Up 🛛 🗙  | G Google           | × +                         |                                        |                           | - 0           | × |
|-----|--------------------------------------|----------------------|--------------------|-----------------------------|----------------------------------------|---------------------------|---------------|---|
| ٥   | ↔ ↔ ♥                                | 🛈 🔒 https://ww       | w.google.com       |                             |                                        |                           | ··· ☆ S       | ≡ |
|     |                                      |                      |                    |                             |                                        | Gmail Bilder              | Anmelden      |   |
|     |                                      |                      |                    |                             |                                        |                           |               |   |
|     |                                      |                      |                    | Goo                         | gle                                    |                           |               |   |
|     |                                      |                      | 1                  |                             |                                        |                           |               |   |
|     |                                      |                      |                    | Google-Suche                | Auf gut Glück!                         |                           |               |   |
|     | Österreich                           |                      |                    |                             |                                        |                           |               |   |
| ,   | Werbeprogramme                       | Unternehmen          | Über Google        |                             | Datenschutzerklärung                   | Nutzungsbedingungen       | Einstellunger | ı |
| Meł | Cookies helfen uns<br>nr erfahren ок | bei der Bereitstellu | ng unserer Dienste | e. Durch die Nutzung unsere | er Dienste erklärst du dich damit einv | rerstanden, dass wir Cook | ties setzen.  |   |

### d. Analisis hasil capture.

\_

| Fil                                                                                                    | ter "ip.   | src == 192            | 2.168.100.14             | && ip.dst         | == 157.24   | 40.25.35"                    |                   |              |      |  |  |  |  |
|----------------------------------------------------------------------------------------------------|------------|-----------------------|--------------------------|-------------------|-------------|------------------------------|-------------------|--------------|------|--|--|--|--|
| 4                                                                                                    | *Wi-Fi     |                       |                          |                   |             |                              | -                 |              | ×    |  |  |  |  |
| File                                                                                                    | Edit View  | Go Capture Anal       | yze Statistics Telephony | Wireless Tools He | lp          |                              |                   |              |      |  |  |  |  |
|                                                                                                    |            | S 🕅 🔀 🖾 🔍 🧉           |                          | 0,0,0,1           |             |                              |                   |              |      |  |  |  |  |
| Implicit     Implicit     Implicit |            |                       |                          |                   |             |                              |                   |              |      |  |  |  |  |
| No.                                                                                                    | Time       | Source                | Destination              | Protocol          | Length      | Info                         |                   |              |      |  |  |  |  |
|                                                                                                    |            |                       |                          |                   |             |                              |                   |              |      |  |  |  |  |
|                                                                                                    |            |                       |                          |                   |             |                              |                   |              |      |  |  |  |  |
|                                                                                                    |            |                       |                          |                   |             |                              |                   |              |      |  |  |  |  |
|                                                                                                    |            |                       |                          |                   |             |                              |                   |              |      |  |  |  |  |
|                                                                                                    |            |                       |                          |                   |             |                              |                   |              |      |  |  |  |  |
|                                                                                                    |            |                       |                          |                   |             |                              |                   |              |      |  |  |  |  |
|                                                                                                    |            |                       |                          |                   |             |                              |                   |              |      |  |  |  |  |
|                                                                                                    |            |                       |                          |                   |             |                              |                   |              |      |  |  |  |  |
|                                                                                                    |            |                       |                          |                   |             |                              |                   |              |      |  |  |  |  |
|                                                                                                    |            |                       |                          |                   |             |                              |                   |              |      |  |  |  |  |
|                                                                                                    |            |                       |                          |                   |             |                              |                   |              |      |  |  |  |  |
| <                                                                                                    |            |                       |                          |                   |             |                              |                   |              | >    |  |  |  |  |
|                                                                                                    |            |                       |                          |                   |             |                              |                   |              |      |  |  |  |  |
|                                                                                                    |            |                       |                          |                   |             |                              |                   |              |      |  |  |  |  |
|                                                                                                    |            |                       |                          |                   |             |                              |                   |              |      |  |  |  |  |
|                                                                                                    |            |                       |                          |                   |             |                              |                   |              |      |  |  |  |  |
| •                                                                                                    | wireshark_ | Wi-Fi_20190311201130_ | a07776.pcapng            |                   | Packets: 24 | 39 · Displayed: 0 (0.0%) · I | Dropped: 0 (0.0%) | Profile: Def | ault |  |  |  |  |

Gambar 2 Tidak ada packet dari komputer lokal yang dikirimkan langsung ke IP facebook

- Filter "ip.src == 192.168.100.14 && ip.dst == 216.239.38.120"

| 🚄 *Wi-Fi – 🗆                                                                                                    |          |
|----------------------------------------------------------------------------------------------------|----------|
|                                                                                                    | $\times$ |
| File Edit View Go Capture Analyze Statistics Telephony Wireless Tools Help                                                                                                    |          |
| 🗸 🔳 🗷 🐵 📘 🐘 🕱 🖻 🔍 👳 🗠 🕾 🗿 🖳 🧮 🔍 🔍 🗮                                                                                                    |          |
| 📕 jp.src == 192.168.100.14 & (p.dst == 216.239.38.120)                                                                                                    | n   +    |
| No.     Time     Source     Destination     Protocol     Length     Info                                                                                                    |          |
|                                                                                                    |          |
|                                                                                                    |          |
|                                                                                                    |          |
|                                                                                                    |          |
|                                                                                                    |          |
|                                                                                                    |          |
|                                                                                                    |          |
|                                                                                                    |          |
|                                                                                                    |          |
|                                                                                                    |          |
|                                                                                                    |          |
|                                                                                                    |          |
|                                                                                                    |          |
| <                                                                                                    | >        |
|                                                                                                    |          |
|                                                                                                    |          |
|                                                                                                    |          |
|                                                                                                    |          |
|                                                                                                    |          |
| Wireshark_Wi-Fi_20190311201130_a07776.pcapng Profile: [ Profile: [ | efault 🔡 |

Gambar 3 Begitu pula sambungan ke IP google

- e. Perbandingan menggunakan browser biasa.
  - Filter "ip.src == 192.168.100.14 && ip.dst == 157.240.25.35"

| _   |                                                    |              |                 |            |          |         |           |         |                    |               |        |                      |        |                   |           |          |            |        | _ |
|-----|----------------------------------------------------|--------------|-----------------|------------|----------|---------|-----------|---------|--------------------|---------------|--------|----------------------|--------|-------------------|-----------|----------|------------|--------|---|
|     | *Wi-Fi                                             |              |                 |            |          |         |           |         |                    |               |        |                      |        |                   |           | -        |            | ×      |   |
| Fil | e Edit                                             | View G       | io Captu        | re Analyze | e Statis | stics   | Telephony | Wirel   | ess Too            | ls Help       | ,      |                      |        |                   |           |          |            |        |   |
|     |                                                    | 0            | 🔝 🗙 🖸           | 9.0        | 2 چ      | <b></b> |           | ⊕ (     | a a T              | ī .           |        |                      |        |                   |           |          |            |        |   |
|     | 0.src == 192.168.100.148 & in det == 157.240.25.35 |              |                 |            |          |         |           |         |                    |               |        |                      |        |                   |           | +        |            |        |   |
| -   | prore                                              | 102/100/10   | ion i n didriph |            | 10120100 | 4       |           |         |                    |               | _      |                      |        | 1                 |           |          |            |        | _ |
| No. | Т                                                  | Time         | Source          |            |          | Destin  | ation     |         | Protoco            |               | Len    | ngth                 |        | Info              |           |          |            |        | ^ |
|     | 935 1                                              | L2.609769    | 192.1           | 58.100.14  |          | 157.3   | 240.25.3  | 5       | TCP                |               |        |                      | 66     | 36171 → 443       | [SYN]     | Seq=0    | Win=6553   | 15     |   |
|     | 943 1                                              | 12.638992    | 192.1           | 58.100.14  |          | 157.    | 240.25.3  | 5       | TCP                |               |        |                      | 54     | 36171 → 443       | [ACK]     | Seq=1    | Ack=1 W    | .r     |   |
|     | 944 1                                              | 12.639067    | 192.1           | 58.100.14  |          | 157.3   | 240.25.3  | 5       | TLSv1              | 2             |        |                      | 259    | Client Hell       | 0         |          |            |        |   |
|     | 954 1                                              | L2.655503    | 192.1           | 58.100.14  |          | 157.3   | 240.25.3  | 5       | TCP                |               |        |                      | 66     | 36173 → 443       | [SYN]     | Seq=0    | Win=6553   |        |   |
|     | 963 1                                              | 12.664113    | 192.1           | 58.100.14  |          | 157.3   | 240.25.3  | 5       | TCP                |               |        |                      | 66     | 36177 → 443       | [SYN]     | Seq=0    | Win=6553   |        |   |
|     | 970 1                                              | 12.668712    | 192.1           | 58.100.14  |          | 157.3   | 240.25.3  | 5       | TCP                |               |        |                      | 54     | 36171 → 443       | [ACK]     | Seq=20   | 6 Ack=14   | 11     |   |
|     | 974 1                                              | 12.670912    | 192.1           | 58.100.14  |          | 157.3   | 240.25.3  | 5       | TCP                |               |        |                      | 54     | 36171 → 443       | [ACK]     | Seq=20   | 6 Ack=28   | 12     |   |
|     | 976 1                                              | 12.671205    | 192.1           | 58.100.14  |          | 157.3   | 240.25.3  | 5       | TCP                |               |        |                      | 54     | 36171 → 443       | [ACK]     | Seq=20   | 6 Ack=3    | 95     |   |
|     | 989 1                                              | 12.684162    | 192.1           | 58.100.14  |          | 157.3   | 240.25.3  | 5       | TCP                |               |        |                      | 54     | 36173 → 443       | [ACK]     | Seq=1    | Ack=1 W    | r      |   |
|     | 992 1                                              | 12.684904    | 192.1           | 58.100.14  |          | 157.3   | 240.25.3  | 5       | TLSv1              | 2             |        |                      | 255    | Client Hell       | 0         |          |            |        |   |
|     | 1002 1                                             | 12.690391    | 192.1           | 58.100.14  |          | 157.3   | 240.25.3  | 5       | TLSv1              | 2             |        |                      | 180    | Client Key        | Exchan    | ge, Cha  | nge Cip    | ie     |   |
|     | 1003 1                                             | 12.690886    | 192.1           | 58.100.14  |          | 157.3   | 240.25.3  | 5       | TLSv1              | 2             |        |                      | 141    | Application       | Data      | -        |            |        |   |
|     | 1004 1                                             | 12.691089    | 192.1           | 58.100.14  |          | 157.3   | 240.25.3  | 5       | TLSv1              | 2             |        |                      | 413    | Application       | Data      |          |            |        |   |
|     | 1006 1                                             | 12.693591    | 192.1           | 58.100.14  |          | 157.3   | 240.25.3  | 5       | TCP                |               |        |                      | 54     | <br>36177 → 443   | [ACK]     | Seg=1    | Ack=1 W    | lr .   |   |
|     | 1008 1                                             | 12.694298    | 192.1           | 58.100.14  |          | 157.3   | 240.25.3  | 5       | TLSv1              | 2             |        |                      | 252    | Client Hell       | 0         |          |            |        |   |
|     | 1028 1                                             | 2.719613     | 192.1           | 58.100.14  |          | 157.    | 240.25.3  | 5       | TCP                |               |        |                      | 54     | 36173 → 443       | ГАСК1     | Sea=20   | 2 Ack=14   | 1      |   |
|     | 1030 1                                             | 2.719842     | 192.1           | 58.100.14  |          | 157.    | 240.25.3  | 5       | TCP                |               |        |                      | 54     | 36173 → 443       | [ACK]     | Sea=20   | 2 Ack=28   | 2      | ~ |
| <   |                                                    |              |                 |            |          |         |           |         |                    |               |        |                      |        |                   |           |          | 3          | •      |   |
| >   | Frame                                              | 935: 66 b    | ovtes on        | wire (528  | bits)    | , 66    | bytes ca  | ptured  | (528 b             | ts) on        | inter  | face 0               |        |                   |           |          |            |        | ^ |
| >   | Ethern                                             | et II, Sr    | c: Liteo        | nTe 9d:ce  | :e9 (5   | 8:00:   | e3:9d:c6  | :e9), I | Ost: Hua           | weiTe 0       | 02:ad: | 95 (c0:70:09:0       | 2:ad   | :95)              |           |          |            |        |   |
| >   | Intern                                             | et Protoc    | col Versi       | on 4, Sro  | : 192.   | 168.1   | .00.14, D | st: 15  | 7.240.25           | .35           |        |                      |        |                   |           |          |            |        | ¥ |
| 00  | 00 <b>c0</b>                                       | 70 09 02     | ad 95 5         | 800 e3     | 9d c6 e  | e9 08   | 00 45 0   | 0 · p·  | · · · <b>x</b> · · | · · · · E ·   |        |                      |        |                   |           |          |            |        | ^ |
| 00  | 10 00                                              | 34 5e 76     | 40 00 8         | 006 c0     | 83 c0 a  | a8 64   | 0e 9d f   | 0 .4    | v@····             | · · · d · · · |        |                      |        |                   |           |          |            |        |   |
| 00  | 20 19                                              | 23 8d 4b     | 01 bb c         | 8 f8 97    | b3 00 (  | 00 00   | 00 80 0   | 2 •#•   | к                  | • • • • • • • |        |                      |        |                   |           |          |            |        | ¥ |
| C   | ) 🝸 w                                              | /ireshark_Wi | -Fi_2019031     | 1202110_a2 | 0616.pca | png     |           |         |                    |               |        | Packets: 2011 · Disp | blayed | d: 147 (7.3%) · D | ropped: ( | ) (0.0%) | Profile: D | efault |   |
|     |                                                    |              |                 |            |          |         |           |         |                    |               |        |                      |        |                   |           |          |            |        |   |

Gambar 4 Capture packet saat mengakses facebook melalui Microsoft Edge

- Filter "ip.src == 192.168.100.14 && ip.dst == 216.239.38.120"

| _ |            |         |           |          |              |            |         |          |          |         |               |                       |             |                   |                  |          |          |             |         |
|---|------------|---------|-----------|----------|--------------|------------|---------|----------|----------|---------|---------------|-----------------------|-------------|-------------------|------------------|----------|----------|-------------|---------|
|   | <b>(</b> * | Wi-Fi   |           |          |              |            |         |          |          |         |               |                       |             |                   |                  |          | -        |             | ×       |
| F | ile        | Edit    | View      | Go       | Capture      | Analyze    | Statist | ics Te   | elephony | Wireles | s Tools       | Help                  |             |                   |                  |          |          |             |         |
|   |            | đ       | 0         | 010      |              | ۹ 👄 🖨      | ) 🖭 (   | î 4      |          | Θ.Θ     | Q. 🎹          |                       |             |                   |                  |          |          |             |         |
|   |            |         | 102,100   | 100.1    | 4 0 0 in dat | - 216 220  |         |          |          |         |               |                       |             |                   |                  |          |          | vorcesion   |         |
| Ľ | ( Jip.     | .src == | 192, 100. | . 100. 1 | H aa ip.ust  | == 210,239 | .38.120 |          |          |         |               |                       |             |                   |                  |          |          | xpression   |         |
| N | 0.         | т       | me        |          | Source       |            | 0       | Destinat | ion      |         | Protocol      |                       | Length      |                   | Info             |          |          |             | ^       |
|   |            | 402 2   | .98334    | 8        | 192.168      | .100.14    | 2       | 216.23   | 9.38.12  | 0       | TCP           |                       |             | 54                | 36151 → 443      | [ACK]    | Seq=1740 | Ack=71      | _       |
|   |            | 403 2   | .98343    | 0        | 192.168      | .100.14    | 2       | 216.23   | 9.38.12  | 0       | TLSv1.2       |                       |             | 100               | Application      | Data     |          |             |         |
|   |            | 405 3   | .15398    | 5        | 192.168      | .100.14    | 2       | 216.23   | 9.38.12  | 0       | TLSv1.2       |                       |             | 184               | Application      | Data     |          |             |         |
|   |            | 408 3   | .18789    | 4        | 192.168      | .100.14    | 2       | 216.23   | 9.38.12  | 0       | TCP           |                       |             | 54                | 36151 → 443      | [ACK]    | Seq=1916 | Ack=71      |         |
|   |            | 410 3   | .18800    | 4        | 192.168      | .100.14    | 2       | 216.23   | 9.38.12  | 0       | TCP           |                       |             | 54                | 36151 → 443      | [ACK]    | Seq=1916 | Ack=71      |         |
|   |            | 412 3   | .18855    | 4        | 192.168      | .100.14    | 2       | 216.23   | 9.38.12  | 0       | тср           |                       |             | 54                | 36151 → 443      | [ACK]    | Seq=1916 | Ack=71      |         |
|   |            | 413 3   | .18875    | 8        | 192.168      | .100.14    | 2       | 216.23   | 9.38.12  | 0       | TLSv1.2       |                       |             | 100               | Application      | Data     |          |             |         |
|   |            | 415 3   | .43582    | 4        | 192.168      | .100.14    | 2       | 216.23   | 9.38.12  | 0       | TLSv1.2       |                       |             | 323               | Application      | Data     |          |             |         |
|   |            | 418 3   | .468814   | 4        | 192.168      | .100.14    | 2       | 216.23   | 9.38.12  | 0       | TCP           |                       |             | 54                | 36151 → 443      | [ACK]    | Seq=2231 | Ack=71      |         |
|   |            | 420 3   | .46938    | 3        | 192.168      | .100.14    | 2       | 216.23   | 9.38.12  | 0       | TCP           |                       |             | 54                | 36151 → 443      | [ACK]    | Seq=2231 | Ack=71      |         |
|   |            | 422 3   | .46964    | 0        | 192.168      | .100.14    | 2       | 216.23   | 9.38.12  | 0       | TCP           |                       |             | 54                | 36151 → 443      | [ACK]    | Seq=2231 | Ack=71      | _       |
|   |            | 423 3   | .46970    | 5        | 192.168      | .100.14    | 2       | 216.23   | 9.38.12  | 0       | TLSv1.2       |                       |             | 100               | Application      | Data     |          |             |         |
|   |            | 424 3   | .52458    | 8        | 192.168      | .100.14    | 2       | 216.23   | 9.38.12  | 0       | TLSv1.2       |                       |             | 595               | Application      | Data     |          |             |         |
|   |            | 428 3   | .55489    | 7        | 192.168      | .100.14    | 2       | 216.23   | 9.38.12  | 0       | TCP           |                       |             | 54                | 36151 → 443      | [ACK]    | Seq=2818 | Ack=71      |         |
|   |            | 430 3   | .55501    | 7        | 192.168      | .100.14    | 2       | 216.23   | 9.38.12  | 0       | TCP           |                       |             | 54                | 36151 → 443      | [ACK]    | Seq=2818 | Ack=72      |         |
|   |            | 432 3   | . 55547   | 2        | 192.168      | .100.14    | 2       | 216.23   | 9.38.12  | 0       | TCP           |                       |             | 54                | 36151 → 443      | [ACK]    | Seq=2818 | Ack=72      |         |
|   |            | 433 3   | .55654    | 2        | 192.168      | .100.14    | 2       | 216.23   | 9.38.12  | 0       | TLSv1.2       |                       |             | 100               | Application      | Data     |          |             | ~       |
| < |            |         |           |          |              |            |         |          |          |         |               |                       |             |                   |                  |          |          | >           |         |
| ) | Fr         | rame 4  | 33: 10    | 00 by    | tes on w     | /ire (800  | bits)   | , 100    | bytes d  | aptured | (800 b        | its) on               | interface   | 0                 |                  |          |          |             | ^       |
| > | E          | therne  | t II,     | Src:     | LiteonT      | e 9d:c6:e  | 9 (58   | :00:e3   | 3:9d:c6: | e9), Ds | t: Huaw       | i⊺e 02                | :ad:95 (c0: | 70:09:02:ad       | :95)             |          |          |             |         |
| > | I          | nterne  | t Prot    | ocol     | Version      | 4, Src:    | 192.1   | 68.100   | 0.14, Ds | t: 216. | 239.38.       | 120                   |             |                   |                  |          |          |             | ¥       |
| 6 | 0000       | ) c0    | 70 09     | 02 a     | d 95 58      | 00 e3 9d   | c6 e9   | 9 08 0   | 0 45 00  | · p· ·  | · · X · · · · | •••E•                 |             |                   |                  |          |          |             | ^       |
| 0 | 0010       | 00      | 56 5d     | 24 4     | 0 00 80      | 06 79 5f   | c0 at   | 8 64 0   | e d8 ef  | ·v]\$   | @··· y_       | ٠d٠٠٠                 |             |                   |                  |          |          |             |         |
| 6 | 9020       | 26      | 78 8d     | 37 0     | 1 bb 97      | 22 ba 2e   | 52 73   | 2 0d 6   | 50 18    | &x∙7    | ····          | ln•o <mark>P</mark> • |             |                   |                  |          |          |             | ~       |
| ( | 0          | 7 w     | ireshark_ | Wi-Fi_   | 201903112    | 02110_a206 | 16.pcap | ng       |          |         |               |                       | Packets: 2  | 2011 · Displayed: | 202 (10.0%) · Dr | opped: 0 | (0.0%)   | Profile: De | fault 🔡 |

Gambar 5 Capture packet dengan mengakses google menggunakan browser yang sama, terlihat bahwa packet akan dikirimkan langsung dari komputer lokal ke google